# Instant EFT (South Africa Only)

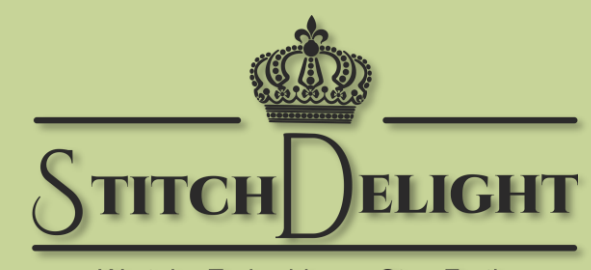

We take Embroidery a Step Further

#### StitchDelight.net

## From Checkout

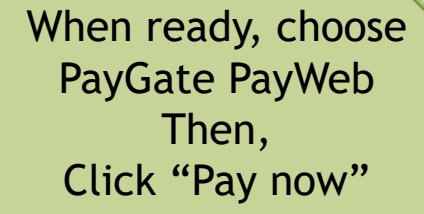

On the next screen, select "Secure EFT"

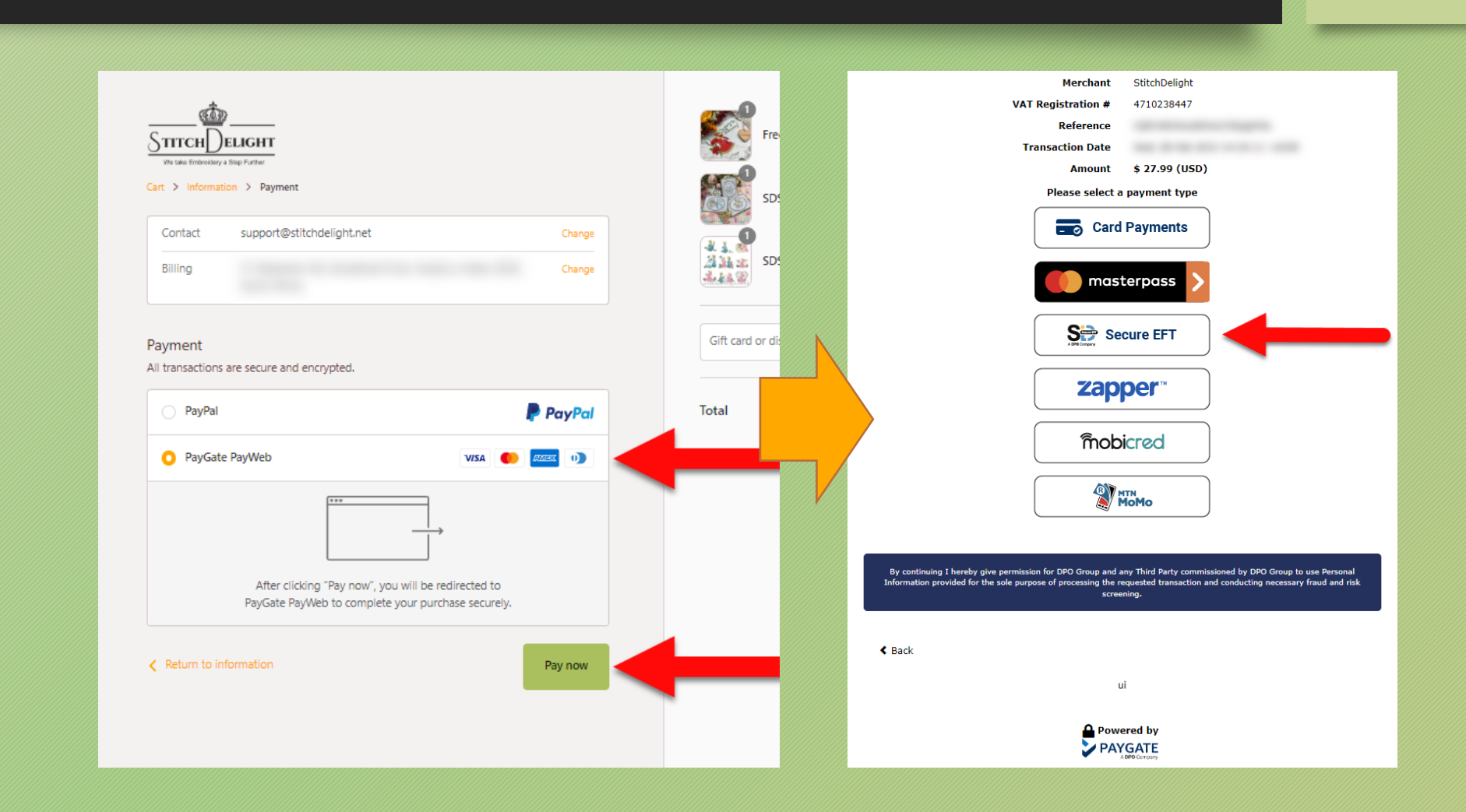

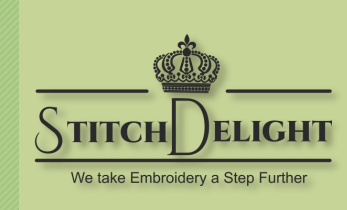

### Name and Last Name & Bank

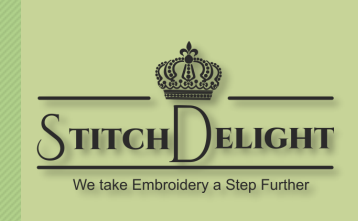

When prompted, enter your First Name and Last name.

On the next screen you'll be asked to select who you bank with.

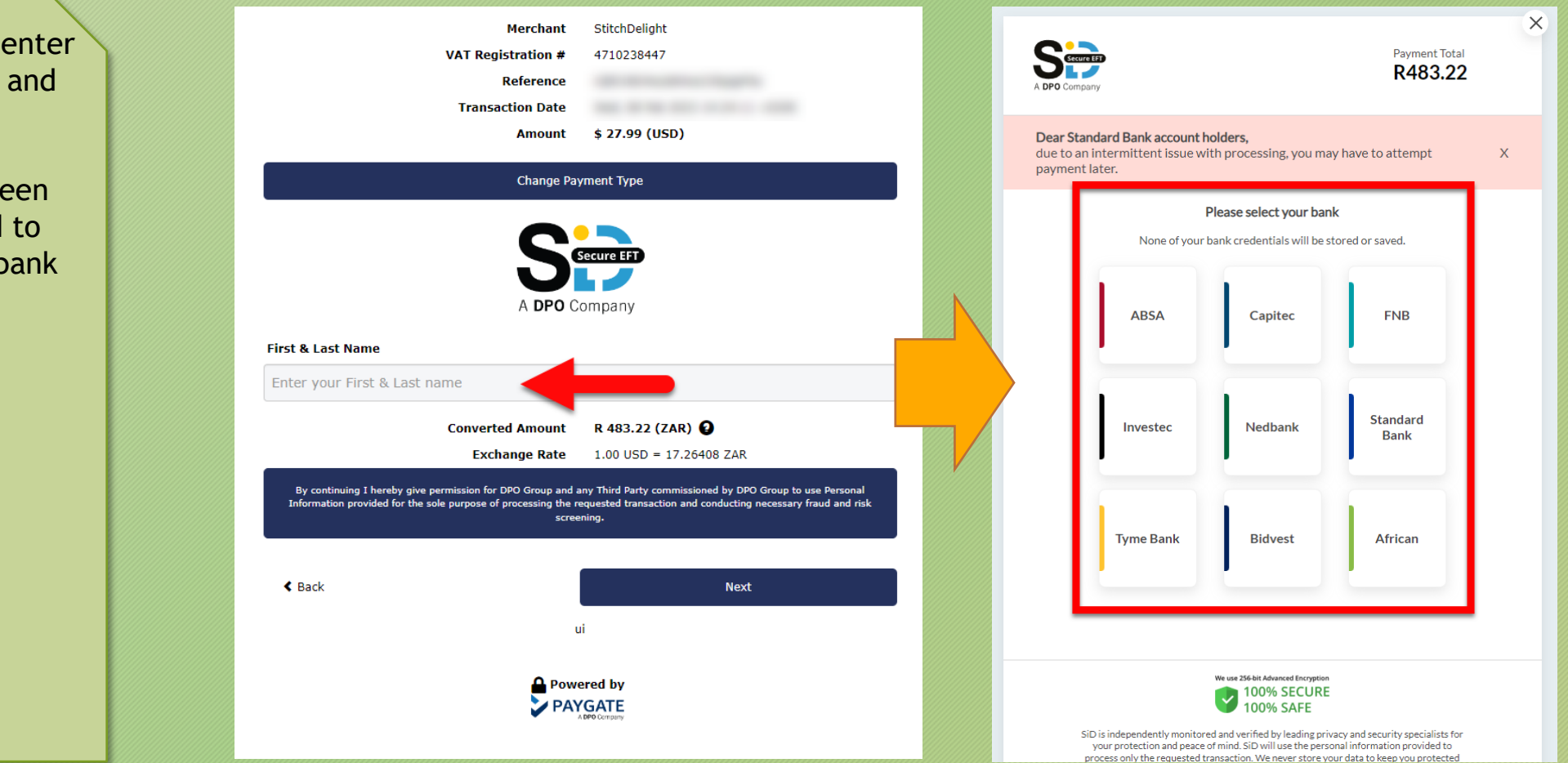

# Finalizing...

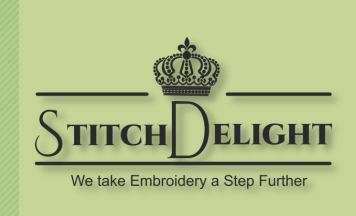

Login with your banking credentials. This is 100% secure, NON of your details are ever stored.

Once logged in you'll see your accounts listed with the balance on each of them. Click on the account which you'd like to use for your payment.

Then click Proceed to complete the transaction.

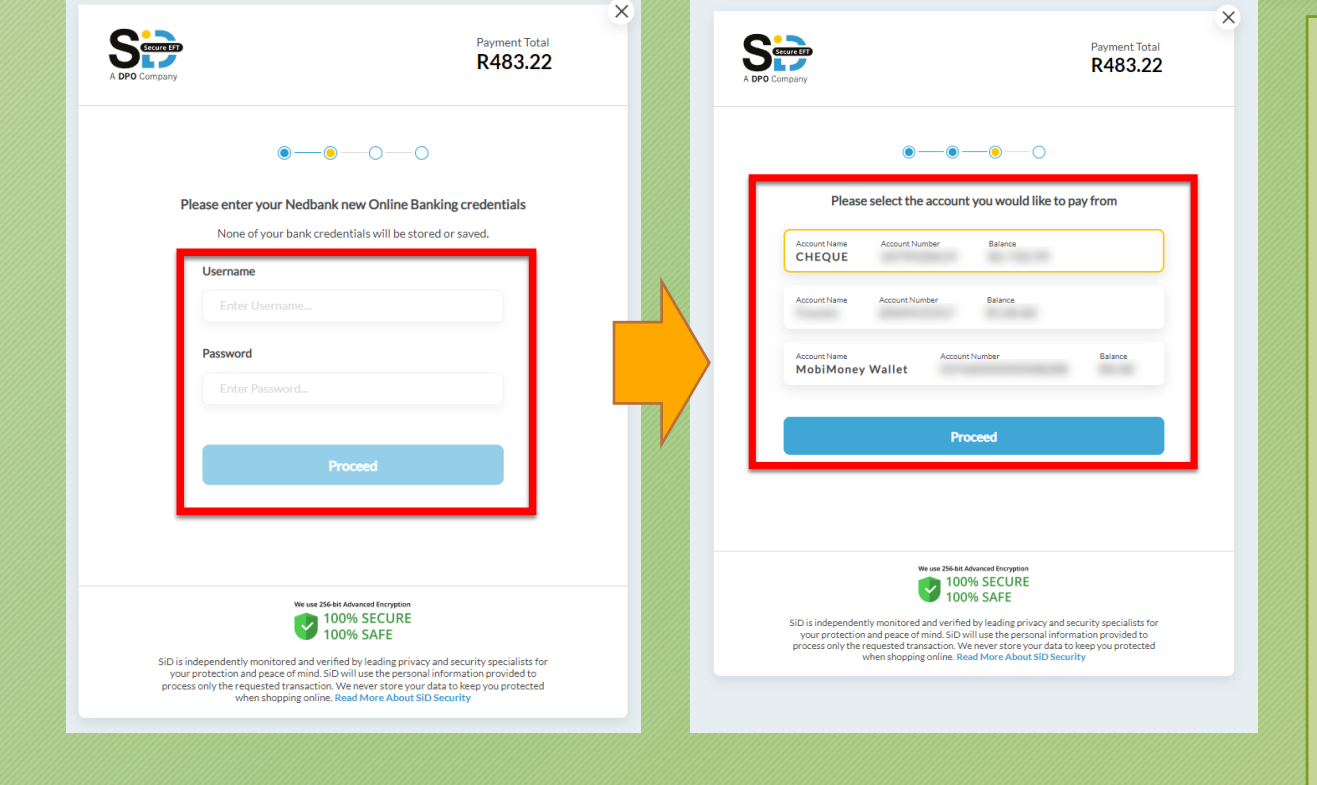

#### Note!

Each bank works a bit differently. Whilst Nedbank might ask you which account you'd like to use, FNB might not. The amount of accounts on your profile may also effect how things work.

Take your time and read all the instructions carefully and you should have no trouble completing the transaction successfully.